文字コードをUTF-8に変換する方法を教えてください。

# Α.

Q.

メモ帳を利用して文字コードの変換が可能です。

### 文字コード設定の確認方法

1 文字コードの設定を確認したいHTMLファイルをメモ帳で 開きます。

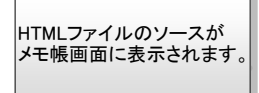

<title>EDINET</title> k rel="stylesheet" type="text/css" href="bootstrap/css/bootstrap.min.css?202110520545544"> <style id="gx-dom-fixes">.gx-center-align {text-align:center;}.gx-center-align > p,.gx-center-align > div.gx-content-place div.gx-ct-body > table, .gx-right-align > div.gxwebcomponent > div.gxwebcomponent-body > table, .gx-right-align > div,.c -placeholder > div.gx-ct-body > fieldset, .gx-left-align > div.gxwebcomponent > div.gxwebcomponent-body > fieldset{mar <script type="text/javascript" src="js/CommonJS.js" data-gx-external-script=""></script><link rel="stylesheet" type="te <link rel="stylesheet" type="text/css" href="DVelop/Bootstrap/Shared/fontawesome\_v5/css/font-awesome.min.css"> k rel="stylesheet" type="text/css" href="DVelop/Bootstrap/Shared/DVelopBootstrap.css">

1行、1列

100% Windows (CRLF)

UTF-8

<!--[if IE]><meta http-equiv="page-enter" content="blendTrans(Duration=0.1)"/><![endif]-->

<meta name="viewport" content="width=device-width, initial-scale=1, maximum-scale=1, user-scalable=no">

2 メモ帳画面にある「編集」メニューを押下し、「検索」を選択 します。

# 3

4

字:

「検索」のダイアログが開くので、検索する文字列に 『charset=』と入力し「次を検索」ボタンを押下します。

| 検索                            |        | ×                |
|-------------------------------|--------|------------------|
| 検索する文字列( <u>N</u> ): charset= |        | 次を検索( <u>F</u> ) |
|                               | 検索する方向 | キャンセル            |
| □ 大文字と小文字を区別する(C)             |        |                  |

| 4<br>メモ帳上の表記でcharsetという単語が見つかります。<br>「charset=〇〇〇〇〇">」の、「〇〇〇〇〇」の部分が文 | @ 002.推出TORhtml - メモ様 - □<br>ファイル(D) 編集(D) 参示(D) ヘルブ(D)<br><html lang="ja"><head><br/><meta content="GeneXus C# 16_0_8-139488" name="generator"/><br/><meta content="提出者トップ画面" name="description"/> </head></html>                                                                                                    |  |
|----------------------------------------------------------------------|----------------------------------------------------------------------------------------------------|--|
| -ユートの設定を示しています。<br>※この例では、文字コード<br>はUTF-8に設定されていま<br>す。              | <pre><meta content="width=device-width, initial-scale=1, maximum-scale=1, user-scalable=no" name="viewport"/> <meta content="yes" name="apple-mobile-web-app-capable"/> <?if IE?><meta content="lbendTrans(Duration=0.1)" http-equiv="page-enter"/><?endif?> <meta content="!" name="fragment"/> <meta !"="" http-equiv="content="/> <meta !"="" http-equiv="content="> <meta !"="" http-equiv="content="/> <meta !"="" http-equiv="content="/> <meta !"="" http-equiv="content="/> <meta !"="" http-equiv="content="/> <meta !"="" http-equiv="content="/> <meta !"="" http-equiv="content="/> <meta !"="" http-equiv="content="/> <meta !"="" http-equiv="content="/> <meta !"="" http-equiv="content="/> <meta !"="" http-equiv="content="/> <meta content='type="text/cass"' href="bootstrap/css/bootstrap.min.css?202110520545544" http-equiv="content=type" type"=""/> <imeta cass"="" href="bootstrap/css/bootstrap.min.css?202110520545544" http-equiv="content=type=" text=""> <imeta cass"="" href="bootstrap/css/bootstrap.min.css?202110520545544" http-equiv="content=type=" text="">            </imeta></imeta></meta></pre> |  |

🥘 002\_提出TORhtml - Xモ帳

<meta

<meta

<meta

<meta

<!--[if]

<meta

<meta

<title>

<link re

<style i

div.gx-c

-placeh

ファイル(E) 編集(E) 目式(Q) 表示(V) ヘルブ(H) <html 元に戻す(U) Ctrl+Z

切り取りの

貼り付け(P)

ng で検

欠を検索(N

前を検索(V) 置換(R)..

行へ移動(G)...

すべて選択(A)

日付と時刻(D)

<script type="text/javascript" src="js/

削除(L)

検索(F)...

\_\_\_\_\_\_ ファイル(E) 編集(E) 書式(Q) 表示(V) ヘルプ(H)

<html lang="ja"><head> <meta name="generator" content="GeneXus C# 16\_0\_8-139488">

<meta name="fragment" content="!"> <meta http-equiv="content-type" content="text/html; charset=UTF-8">

"Ge

-e

!">

ont

ss"

Ctrl+X

Ctrl+C ="根

Ctrl+V wid

Ctrl+F

Shift+F3

Ctrl+H

Ctrl+G er-

Ctrl+A lan

> F5 ldse

Del pp-

<meta name="apple-mobile-web-app-capable" content="yes">

<meta name="description" content="提出者トップ画面">

UTF-8以外の記載であった場合、事前チェック時に 「[ERROR] 使用禁止文字が使用されています。」 のエラーが発生します。

文字コードをUTF-8に変換する方法を教えてください。

## 文字コードをUTF-8に設定する

| 5                       |        |                                                                                                    | 二印  |
|-------------------------|--------|----------------------------------------------------------------------------------------------------|-----|
| Э                       |        | ファイル(E) 編集(E) 書式(Q) 表示(V) ヘルブ(H)                                                                                                    |     |
| 文字コード設定が「UTF-8」以外になっていた | 場合は、   | <pre><ntmi lang="ja"><nead></nead></ntmi></pre>                                                                                                    |     |
| UTF-8へ修正します。            |        | <meta content="Genexus C# 16_0_8-139488" name="generator"/>                                                                                                    |     |
|                         |        | <meta content="提出者トツノ画面" name="description"/>                                                                                                    |     |
|                         |        | <meta content="widtn=device-widtn, initial-scale=1, maximum-sq&lt;/th&gt;&lt;th&gt;1&lt;/th&gt;&lt;/tr&gt;&lt;tr&gt;&lt;th&gt;&lt;/th&gt;&lt;th&gt;&lt;/th&gt;&lt;th&gt;&lt;meta name= apple-mobile-web-app-capable content= yes &gt;&lt;/th&gt;&lt;th&gt;&lt;/th&gt;&lt;/tr&gt;&lt;tr&gt;&lt;th&gt;&lt;/th&gt;&lt;th&gt;&lt;/th&gt;&lt;th&gt;&lt;pre&gt;&lt;![if IE]&gt;&lt;meta nttp-equiv= page-enter content= blend irans(Duration=0.1) /&gt;1 &lt;/pre&gt;&lt;/th&gt;&lt;th&gt;&lt;/th&gt;&lt;/tr&gt;&lt;tr&gt;&lt;th&gt;&lt;/th&gt;&lt;th&gt;&lt;/th&gt;&lt;th&gt;&lt;meta hame= tragment_content= ! &gt;&lt;/th&gt;&lt;th&gt;&lt;/th&gt;&lt;/tr&gt;&lt;tr&gt;&lt;th&gt;&lt;/th&gt;&lt;th&gt;&lt;/th&gt;&lt;th&gt;&lt;pre&gt;&lt;meta nttp-equiv= content-type content= text/ntini, charset=snit_jis &gt; &lt;/pre&gt;&lt;/th&gt;&lt;th&gt;&lt;/th&gt;&lt;/tr&gt;&lt;tr&gt;&lt;th&gt;&lt;/th&gt;&lt;th&gt;&lt;/th&gt;&lt;th&gt;&lt;ul&gt;     &lt;li&gt;&lt;li&gt;&lt;li&gt;&lt;li&gt;&lt;li&gt;&lt;li&gt;&lt;li&gt;&lt;li&gt;&lt;li&gt;&lt;li&gt;&lt;/th&gt;&lt;th&gt;1&lt;/th&gt;&lt;/tr&gt;&lt;tr&gt;&lt;th&gt;&lt;/th&gt;&lt;th&gt;&lt;/th&gt;&lt;th&gt;&lt;iiiik rel= stylesheet type= text/css filel= bootstrap/css/bootstrap.min.css?2021&lt;/th&gt;&lt;th&gt;1&lt;/th&gt;&lt;/tr&gt;&lt;tr&gt;&lt;th&gt;&lt;/th&gt;&lt;th&gt;&lt;/th&gt;&lt;th&gt;&lt;math&gt;&lt;&lt;/math&gt; style id= gx-doff-fixes &lt;math&gt;&gt;&lt;/math&gt;.gx-center-align &lt;math&gt;&lt;&lt;/math&gt; text-align.center, &lt;math&gt;f&lt;/math&gt;.gx-center-align &lt;math&gt;&gt;&lt;/math&gt; &lt;math&gt;f_{iv}&lt;/math&gt; gx-doff-fixer &lt;math&gt;&gt;&lt;/math&gt; &lt;math&gt;f_{iv}&lt;/math&gt; gx-doff-fixer &lt;math&gt;&gt;&lt;/math&gt; &lt;math&gt;f_{iv&lt;/math&gt;&lt;/th&gt;&lt;th&gt;&lt;/th&gt;&lt;/tr&gt;&lt;tr&gt;&lt;th&gt;&lt;/th&gt;&lt;th&gt;&lt;/th&gt;&lt;th&gt;&lt;math&gt;av_{y} = av_{y} = a&lt;/math&gt;&lt;/th&gt;&lt;th&gt;&lt;/th&gt;&lt;/tr&gt;&lt;tr&gt;&lt;th&gt;&lt;/th&gt;&lt;th&gt;&lt;/th&gt;&lt;th&gt;&lt;pre&gt;ceript bypa=" crc="is/CommonIS is" data-av-ovterpal-ceript="" iavascript"="" name="viewport" toxt=""/> |     |
|                         |        | <pre>comprovpe= cext/javascript site= js/commons.js data-yx-external-script= &gt;</pre>                                                                                                    |     |
|                         |        | <pre>clink rel="stylesheet" type="text/css" href="Dvelop/Doutsulap/Stidled/TottldweSoff"<br/>clink rel="stylesheet" type="text/css" href="Dvelop/Bootstrap/Shared/DvelopBoots"</pre>                                                                                                    | 1   |
|                         |        | similare - styleshedt type= text/cas mer= bitelop/bootatrap/sitated/bitelopboota                                                                                                    | 1   |
| ※この例では、                 | ※この例でけ | 1行、1列                                                                                                    | 1   |
|                         |        | и с Ист                                                                                                    |     |
|                         |        |                                                                                                    | 111 |
|                         |        | TORhtml - 火モ模 修止                                                                                                    | 後   |
|                         |        | ファイル(E) 編集(E) 書式(Q) 表示(V) ヘルプ(日)                                                                                                    |     |
|                         |        | <html lang="ja"><head></head></html>                                                                                                    |     |
|                         |        | <meta content="GeneXus C# 16_0_8-139488" name="generator"/>                                                                                                    |     |
|                         |        | <meta content="提出者トップ画面" name="description"/>                                                                                                    |     |
| UTF-8のアルファベットの記述は       |        | <meta apple-mobile-web-app-capable"="" content="yes" name="viewport"/>                                                                                                    |     |
| で統一する必要があります。           |        | if IE? <meta content="blendTrans(Duration=0.1)" http-equiv="page-enter"/>                                                                                                    | 1   |
|                         |        | <meta content="!" name="fragment"/>                                                                                                    |     |
|                         |        | <meta content="text/html; charset=utf-8" http-equiv="content-type"/>                                                                                                    |     |
|                         |        | <title>EDINET</title>                                                                                                    |     |
|                         |        | <li>k rel="stylesheet" type="text/css" href="bootstrap/css/bootstrap.min.css?202"</li>                                                                                                    |     |
|                         |        | <style id="gx-dom-fixes"></style>                                                                                                    |     |

ページ設定(U)...

メモ帳の終了(X)

<title>EDINET</title>

E[]居](P)...

ige-ente ="!">

conter

Ctrl+P

7

「名前を付けて保存」ダイアログが開きます。 ダイアログ内にある文字コードを一覧より「UTF-8」へ変更し ます。

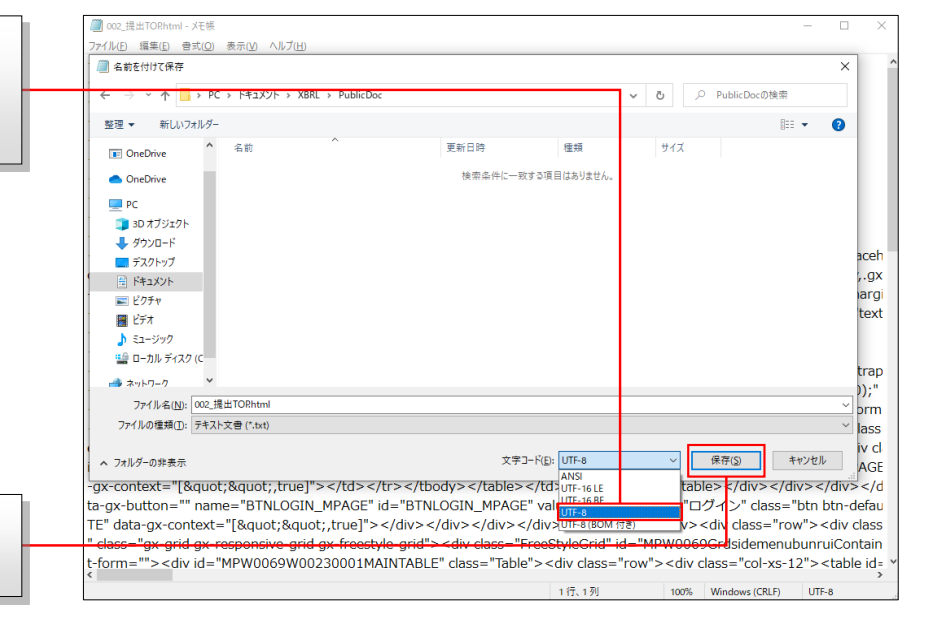

8 変更後、ダイアログ内の「保存」ボタンを押下して、設定を 保存します。